建退共制度の電子申請方式による掛金納付について

建退共の掛金納付方式は、現在の「証紙貼付方式」に加え「電子申請方式」を追加す ることについて、関係法令が改正され、令和2年10月1日より実施可能となりまし た。

建退共本部といたしましては、令和2年10月~令和3年3月の半年間はシステム運 用に万全を期すため、参加・ご協力いただける元請企業のみで試行的に実施いたしま す。

令和3年3月末までに電子申請方式の全面的・本格的実施を予定しております。 ※電子申請方式の受付は、令和3年3月開始予定

【建退共本部 HP アドレス】 <u>http://kentaikyo.taisyokukin.go.jp/</u>

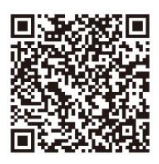

### 電子申請方式の受付は、令和3年3月開始予定

# 建退共電子申請方式のご案内

### 電子申請方式とは

月に一度、共済契約者(主に元請)が就労日数を 電子申請専用サイトに報告し、予めペイジーまたは 口座振替でご購入いただいた退職金ポイントを 就労日数に応じて掛金として充当し、納める方式です。 掛金充当の流れは裏面をご覧ください。

就労実績報告作成ツール

●今後も現行の証紙貼付方式は継続します。証紙貼付方式、または電子申請方式を採用 するかは、原則、工事ごとに元請に選択いただくこととしております。

●電子申請方式の導入後も共済手帳はなくなりません。電子申請方式の導入の有無に かかわらず、また共済手帳が満了となっていなくても、今後は2年ごとに手帳の更新を していただくこととなりました。

- ●電子申請方式の導入後は、掛金納付実績に応じて、機構から直接被共済者の住所宛に 郵送にて掛金の充当状況を通知いたします。
- ●建設キャリアアップシステム(CCUS)との連携(予定)で、就労日数取りまとめの効率 もアップします。
- ●退職金を請求する際の手続きは従来と変わりません。 (電子申請分・証紙貼付分で分けて請求する必要はありません。)

建退共の掛金納付方式は、現在の「証紙貼付方式」に 加え「電子申請方式」を追加することについて、関係 法令が改正され、令和2年10月1日より実施可能と なりました。

建退共本部といたしましては、令和2年10月~ 令和3年3月の半年間はシステム運用に万全を 期すため、参加・ご協力いただける元請企業のみで 試行的に実施いたします。 令和3年3月末までに電子申請方式の全面的・

本格的実施を予定しております。

#### 電子申請専用サイトを利用するためには

- ①就労実績報告作成ツールから「電子申請専用サイト利用申込書」を 出力し、建退共都道府県支部に提出。(建退共ホームページからも ダウンロードできます。)
- ②建退共より仮IDとパスワードを記載した専用サイト開通通知書を 郵送いたします。
- ◆元請は、電子申請専用サイトへの就労報告をパソコンで行い、 掛金充当書の閲覧については、パソコン及びスマートフォンでも ご利用いただけます。
- ◆下請は、元請が負担した下請分の掛金充当書を確認するために 電子申請専用サイトを利用することも可能です。(電子申請専用 サイト利用申込書の提出は必要です。)

# 電子申請方式では「就労実績報告作成ツール(就労実績ツール)」と

#### 建退共へ就労実績報告・掛金納付 工事情報ファイル・就労実績ファイルの作成と登録(就労実績ツール) (電子申請専用サイト) ※公共工事受注時の例です。 元請 二次下請 下請 工事受注時 工事情報 ①元請は、 (暗号化ファイル) Ο 就労実績ツールで 工事情報ファイル $\bigcirc$ ı A $\cap$ A $\bigcirc$ 作成した工事情報 元請 ファイルを登録。 工事情報 工事情報 工事情報ファイル 工事情報ファイル 工事情報ファイル 電子申請専用サイ (暗号化ファイル) (暗号化ファイル) 1977 ②退職金ポイント 購入額を決め、 画子有 ペイジーや 口座振替で支払う。 ④二次下請は、 ①元請は、 ②一次下請は、 工事情報ファイルを av-easy ③二次下請がいる場合… 就労実績ツール 工事情報ファイルを 元請から受取った 取込み、登録。 一次下請が二次下請用に 作成し、一次下請に 工事情報ファイルを 工事情報ファイルを ※三次下請以下が 配布。 取込み、登録。 工事施工中 作成、配布。 いる場合は各社③④と 就労実績 同様の作業を行う。 ③就労実績 (暗号化ファイル) ファイルを取込み、 登録。 8 電子申請専用サイ 就労実績ファイル 就労実績ファイル 就労実績ファイル 就労実績ファイル 就労実績 就労実績 ④建退共は、 **יה בי** (暗号化ファイル) (暗号化ファイル) 雷子申請専用 サイトから 建退出 提出 脩貧 就労実績ファイルを 受取り、登録。 ※建退共のサーバーは、情報保護のため、インターネットと接続しておらず、 就労実績はDVD等のメディアを介して登録します。 ④元請は、 ②一次下請は、 ①二次下請は、 ③一次下請は、 $\boldsymbol{\Lambda}$ 一次下請から受取った 二次下請から受取った 就労実績を入力し、 ⑤退職金ポイントより 自社分の就労実績を 就労実績ファイルを 就労実績ファイルを 就労実績ファイルを 充当され、掛金納付完了。 入力し、二次下請 就労実績ツール 取込み、確認。 取込み、確認。 作成。一次下請に 以下の分も合わせた 就労実績ファイルを 就労実績ファイルを 提出。 作成し、元請に提出。

※元請は工事情報、下請は就業履歴を建設キャリアアップシステム(CCUS)からダウンロードして就労実績ツールに取込む予定としております。

※具体的な手続きは、厚生労働省令の改正後に決定します。

#### 電子申請では、ペイジーまた は口座振替で建退共に直接 現金を払込む方法となるた め、共済証紙の購入は不要!

被共済者へ納付される前の現金は、共済契約 者専用サイトで管理する予定です。

#### 建退共に払い込まれた現金 は電子化し、共済契約者専 用サイトで管理!

払い込まれた現金は、不正利用防止のため、 建退共の掛金納付専用の電子的な証紙に 変換することを予定しています。紛失や盗難 の心配もなく安全で、残額も専用サイトで 自動集計されます。

#### 掛金納付は就労日数をネット で報告!共済証紙の貼付・消印 が不要に!

「就労実績報告作成ツール」で作成した 就労日数のデータを専用サイトに登録し、 電子的な証紙を被共済者個別の掛金に 充当することを予定しています。

#### 掛金の納付状況は、定期的に 被共済者本人に通知!

最初の1年分、以降5年分の掛金納付が あった都度、被共済者ご本人に郵便で掛金 納付状況を通知します。

#### 建設キャリアアップシステム と連携して入力作業の効率 もアップ!

入力作業の効率化を図るため「就労実績報 告作成ツール」へ建設キャリアアップシステ ムに蓄積された就業履歴のデータファイル を取込むことなどについて実施準備中です。

「**証紙」**は 今後も 利用できます。

**約3年3月** 

導入邪定

## 就労実績報告作成ツールのダウンロードが開始されました。

建退共

### 本ツールでできること

【元請・下請問の共済証紙の請求様式として利用する就労実績報告が作成できます。】 「建退共事務受託様式2号」「建退共事務受託様式4号(月別報告様式)」「建退共事務受託様式5号(日別報告様式)」

#### ツールのダウンロード方法

#### 【就労実績報告作成ツールは建退共のホームページから無償でダウンロードできます。】

・ツールはWindows7以降の環境で利用できます。 ・ツールは定期的に更新します。建退共のホームページでご確認ください。

**》** 

»

1 マニュアルをダウンロード

●ダウンロードの画面から就労ツール操作マニュアルをクリック » ●PDFのマニュアルのダウンロードが開始されますので終了したら開く

#### 2 ツールをダウンロード

#### ①「共済契約者証」をお手元にご用意ください

| 独行政法人 勤労者退職金共济表現<br>注意 17 年 17 年 18 年 19 年 19 日 19 日 19 日 19 日 19 日 19 日 19 |                                                                                                    |             | 建立行成法人 费劳者过度金头消费费 · · · · · · · · · · · · · · · · · · |    | Internet Explorer               |                 | 開く(0)                                                                                                    |
|-----------------------------------------------------------------------------|----------------------------------------------------------------------------------------------------|-------------|-------------------------------------------------------|----|---------------------------------|-----------------|----------------------------------------------------------------------------------------------------|
| <b>建設未送場 二 二 パ 月 尹 未 今 印</b>                                                |                                                                                                    |             | <b>注意 (けんたいきょう) 法人務号 7013305001903</b>                |    | KnReportTool.zip で行う操作を選んでください。 |                 | 新しいワイントワで開く(E)     新しいワイントワで開く(E)     ホーム     ホーム     ホー     ホーム     ホーム |
| ▶制度について                                                                     | 8 ダウンロード                                                                                                    |             |                                                       |    | サイブ・6 49 MB                     |                 | すべて展開(T)                                                                                                    |
| ▶手続きのご案内                                                                    | ■ 8.就労実績報告書作成ツール                                                                                                    |             |                                                       |    | サイト: kentaikyo-download.jp      |                 | ウイルススキャン                                                                                                    |
| > 過職金試算 > ダウンロード                                                            | 就労実績報告書作成ツールは、無償でダウンロードできますので、<br>WindowsPCでご使用くださいますようお願い申し上げます。                                                                    |             | 共済英約者番号を入力し、【ダウンロード開始】ポタンを押してください。                    |    | → 問く(0)                         |                 | フログラムから開く(H)<br>以前のバージョンの復元(V)                                                                                                    |
| > 1.各種申請書                                                                   | 3. <u>駅労ツールダウンロード</u><br>就労ツールアプリをダウンロードします。                                                                                         | >>          |                                                       | >> | ファイルは自動保存されません。                 | <b>&gt;&gt;</b> | 送る(N) ・                                                                                                    |
| <ul> <li>2.制度の手引き (PDF形式)</li> <li>3.制度のあらまし</li> </ul>                     | <ul> <li>         ・  就労ツール操作マニュアル 図 (PDF版/6.5MB)          接作マニュアルを閲覧・ダウンロードできます。          ・  「際にたえにはとなった400mm/metricののサイン」</li></ul> |             | 共済契約省番号 ダクンロード間始                                      | 6  | → 保存(S)                         |                 | 切り取り(T)<br>コピー(C)                                                                                                    |
| <ul> <li>* <u>4.建設事業主のみなさま</u></li> <li>* <u>5.労働者用チラシ</u></li> </ul>       | <ul> <li>         ・  <u>飲労ツール操作動画</u>         が労ツール各種動画をご覧いただけます。     </li> </ul>                                                    |             |                                                       |    | → 名前を付けて保存(A)                   |                 | ショートカットの作成(S)                                                                                                    |
| <ul> <li>6.字生用チラシ</li> <li>7.建設業退職金共済約款<br/>(PDF形式)</li> </ul>              |                                                                                                    |             |                                                       |    |                                 |                 | 削除(D)<br>名前の変更(M)                                                                                                    |
| > <u>8.就労実績報告書作成ツー</u><br><u>ル</u>                                          | ● 2 初氏済者情報の登録<br>■ 102 2 初氏済者情報の登録<br>■ 103 1 工事特徴の登録                                                                                |             | 8U8                                                   |    | キャンセル                           |                 | プロパティ(R)                                                                                                    |
| ❷ダウンロードの画面から                                                                |                                                                                                    |             | ◎共済契約者証に記載の共済契約者番号                                    |    |                                 |                 | 「すべて展開」をクリック                                                                                                    |
| [8.就労実績報告書作成ツール]をクリック                                                       |                                                                                                    | (ハイフン除く)を入力 |                                                       |    |                                 |                 |                                                                                                    |
| ⑧「就労ツールダウンロード」をクリック                                                         |                                                                                                    |             | ⑤「ダウンロード開始」ボタンをクリック                                   |    |                                 |                 |                                                                                                    |

建退共ホームページ http://www.kentaikyo.taisyokukin.go.jp/index.html ヘルプデスク TEL.0120-006-175